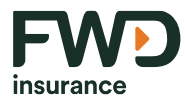

## ้ขั้นตอนการสมัครหักบัญชีเงินฝากธนาคารอัตโนมัติผ่านเครื่อง ATM ของธนาคาร เพื่อชำระเบี้ยประกันภัย

| ขั้นตอน |                                                                                                    | ที่เอ็มบีธนชาต<br>TMBThanschart                                                                  | krungsri<br>navi                                                                                                    |
|---------|----------------------------------------------------------------------------------------------------|--------------------------------------------------------------------------------------------------|----------------------------------------------------------------------------------------------------|
|         | ธ.ไทยพาณิชย์                                                                                                    | ธ.ทหารไทยธนชาต                                                                                   | ธ.กรุงศรีอยุธยา                                                                                                    |
| 1       | ใส่บัตร / ใส่รหัส ATM                                                                                                    | ใส่บัตร / ใส่รหัส ATM                                                                            | ใส่บัตร / ใส่รหัส ATM                                                                                                    |
| 2       | เลือก อื่นๆ                                                                                                    | เลือก อื่นๆ                                                                                      | เลือก สมัคร / เปลี่ยนแปลงบริการ                                                                                               |
| 3       | เลือก สมัครบริการ / ตรวจสอบ<br>ข้อมูลเครดิต                                                                                                    | เลือก บริการหักบัญชีอัตโนมัติ                                                                    | เลือก บริการหักบัญชีอัตโนมัติ                                                                                                 |
| 4       | เลือก หักบัญชีอัตโนมัติ                                                                                                    | เลือก สมัครบริการหักบัญชี<br>อัตโนมัติ<br>เลือก ยืนยัน                                           | เลือก ประกัน<br>เลือก บัญชี FWD<br>กรมธรรมที่ซื้อผ่านตัวแทนของ FWD<br>หรือช่องทางอื่นๆ<br>ระบุ " <mark>285-0-00776-9</mark> " |
| 5       | เลือก บัญชี ออมทรัพย์ เลือก อื่นๆ                                                                                                    | เลือก บัญชีออมทรัพย์                                                                             | เลือก ตกลง                                                                                                    |
| 6       | เลือก บริษัท FWD<br>กรมธรรมที่ซื้อผ่านตัวแทนของ FWD<br>หรือช่องทางอื่นๆ<br>ระบุ Comp Code "0216"<br>กรมธรรมที่ซื้อผ่านธนาคารไทยพาณิชย์<br>หรือตัวแทนเดิม<br>ระบุ Comp Code "3456" หรือ<br>เลขที่บัญชี "001-3-49917-5" | เลือก ประกันชีวิต                                                                                | เลือก ออมทรัพย์                                                                                                    |
| 7       | เลือก ถูกต้อง                                                                                                    | เลือก บริษัท FWD<br>กรมธรรมที่ซื้อผ่านตัวแทนของ FWD<br>หรือช่องทางอื่นๆ<br>ระบุ Comp Code "9663" | กดเลขที่อ้างอิง #1<br>หมายเลขกรมธรรม์ 8 หลัก<br>กดเลขที่อ้างอิง #2<br>วันครบกำหนดชำระ                                         |
| 8       | กดเลขที่อ้างอิง #1<br>หมายเลขกรมธรรม์ 8 หลัก<br>กดเลขที่อ้างอิง #2<br>วันครบกำหนดชำระ                                                                                                    | กดเลขที่อ้างอิง #1<br>หมายเลขกรมธรรม์ 8 หลัก<br>กดเลขที่อ้างอิง #2<br>วันครบกำหนดชำระ            | เลือก ถูกต้อง                                                                                                    |
| 9       | เลือก ยืนยัน                                                                                                    | เลือก ยืนยัน                                                                                     |                                                                                                    |

ตัวเลขอ้างอิงแทนตัวอักษรในการกดหมายเลขกรมธรรม์ FWD

A=1 , B=2 , C=3 , D=4 , T=6 , R=7 , U=8 , S=9 เช่น A00285080 = 100285080 เป็นต้น หมายเหตุ กรณีระบุ Comp Code ผิด ลูกค้า/ตัวแทนต้องทำรายการใหม่ ด้วย Comp Code ที่ถูกต้อง

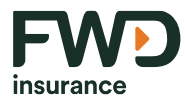

## ้ขั้นตอนการสมัครหักบัญชีเงินฝากธนาคารอัตโนมัติผ่านเครื่อง ATM ของธนาคาร เพื่อชำระเบี้ยประกันภัย

| ขั้นตอน | $\Diamond$                                                                                        | KBank                                                                                                    |                                                                                                  |
|---------|---------------------------------------------------------------------------------------------------|----------------------------------------------------------------------------------------------------|--------------------------------------------------------------------------------------------------|
|         | ธ.กรุงเทพ                                                                                         | ธ.กสิกรไทย                                                                                                    | ธ.กรุงไทย                                                                                        |
| 1       | ใส่บัตร / ใส่รหัส ATM                                                                             | ใส่บัตร / ใส่รหัส ATM                                                                                                    | ใส่บัตร / ใส่รหัส ATM                                                                            |
| 2       | เลือก ลงทะเบียน/ปรับเปลี่ยนบริการ                                                                 | เลือก สมัครบริการ                                                                                                    | เลือก บริการอื่นๆ                                                                                |
| 3       | เลือก บริการหักบัญชีอัตโนมัติ                                                                     | เลือก สมัครบริการ หักบัญชี<br>อัตโนมัติ                                                                                         | เลือก สมัคร / ปรับเปลี่ยนบริการ                                                                  |
| 4       | เลือก บัญชีสะสมทรัพย์                                                                             | เลือก บริษัท FWD<br>กรมธรรมที่ซื้อผ่านตัวแทนของ FWD<br>หรือช่องทางอื่นๆ<br>กรมธรรมที่ซื้อผ่านธนาคารไทยพาณิชย์<br>หรือตัวแทนเดิม | เลือก หักบัญชีอัตโนมัติ                                                                          |
| 5       | เลือก บริษัท FWD<br>กรมธรรมที่ซื้อผ่านตัวแทนของ FWD<br>หรือช่องทางอื่นๆ<br>ระบุ Comp Code "14230" | เลือก ยืนยัน                                                                                                    | เลือก บริษัท FWD<br>กรมธรรมที่ซื้อผ่านตัวแทนของ FWD<br>หรือช่องทางอื่นๆ<br>ระบุ Comp Code "6061" |
| 6       | เลือก เบี้ยประกันภัย<br>เลือก FWD                                                                 | เลือก บัญชีออมทรัพย์                                                                                                    | เลือก ถูกต้อง                                                                                    |
| 7       | กดเลขที่อ้างอิง #1<br>หมายเลขกรมธรรม์ 8 หลัก<br>กดเลขที่อ้างอิง #2<br>วันครบกำหนดชำระ             | เลือก Comp Code FWD "7450457"                                                                                                   | กดเลขที่อ้างอิง #1<br>หมายเลขกรมธรรม์ 8 หลัก<br>กดเลขที่อ้างอิง #2<br>วันครบกำหนดชำระ            |
| 8       | เลือก ยืนยัน                                                                                      | กดเลขที่อ้างอิง #1<br>หมายเลขกรมธรรม์ 8 หลัก<br>กดเลขที่อ้างอิง #2<br>วันครบกำหนดชำระ                                           | เลือก ตกลง                                                                                       |
| 9       | เลือก บัญชีสะสมทรัพย์                                                                             | เลือก ยืนยัน                                                                                                    |                                                                                                  |

ตัวเลขอ้างอิงแทนตัวอักษรในการกดหมายเลขกรมธรรม์ FWD

A=1 , B=2 , C=3 , D=4 , T=6 , R=7 , U=8 , S=9 เช่น A00285080 = 100285080 เป็นต้น หมายเหตุ กรณีระบุ Comp Code ผิด ลูกค้า/ตัวแทนต้องทำรายการใหม่ ด้วย Comp Code ที่ถูกต้อง